## Configuración de la autenticación externa en Catalyst Center mediante Windows Server

## Contenido Introducción Prerequisites Requirements Componentes Utilizados Configurar Política de roles de administrador Política de funciones de observador. Habilitar autenticación externa Verificación

## Introducción

Este documento describe cómo configurar la autenticación externa en Cisco DNA Center mediante el Servidor de directivas de redes (NPS) en Windows Server como RADIUS.

## Prerequisites

## Requirements

Conocimientos básicos sobre:

- Funciones y usuarios de Cisco DNA Center
- · Servidor de directivas de red de Windows Server, RADIUS y Active Directory

## **Componentes Utilizados**

- Cisco DNA Center 2.3.5.x
- Microsoft Windows Server versión 2019 que actúa como controlador de dominio, servidor DNS, NPS y Active Directory

La información que contiene este documento se creó a partir de los dispositivos en un ambiente de laboratorio específico. Todos los dispositivos que se utilizan en este documento se pusieron en funcionamiento con una configuración verificada (predeterminada). Si tiene una red en vivo, asegúrese de entender el posible impacto de cualquier comando.

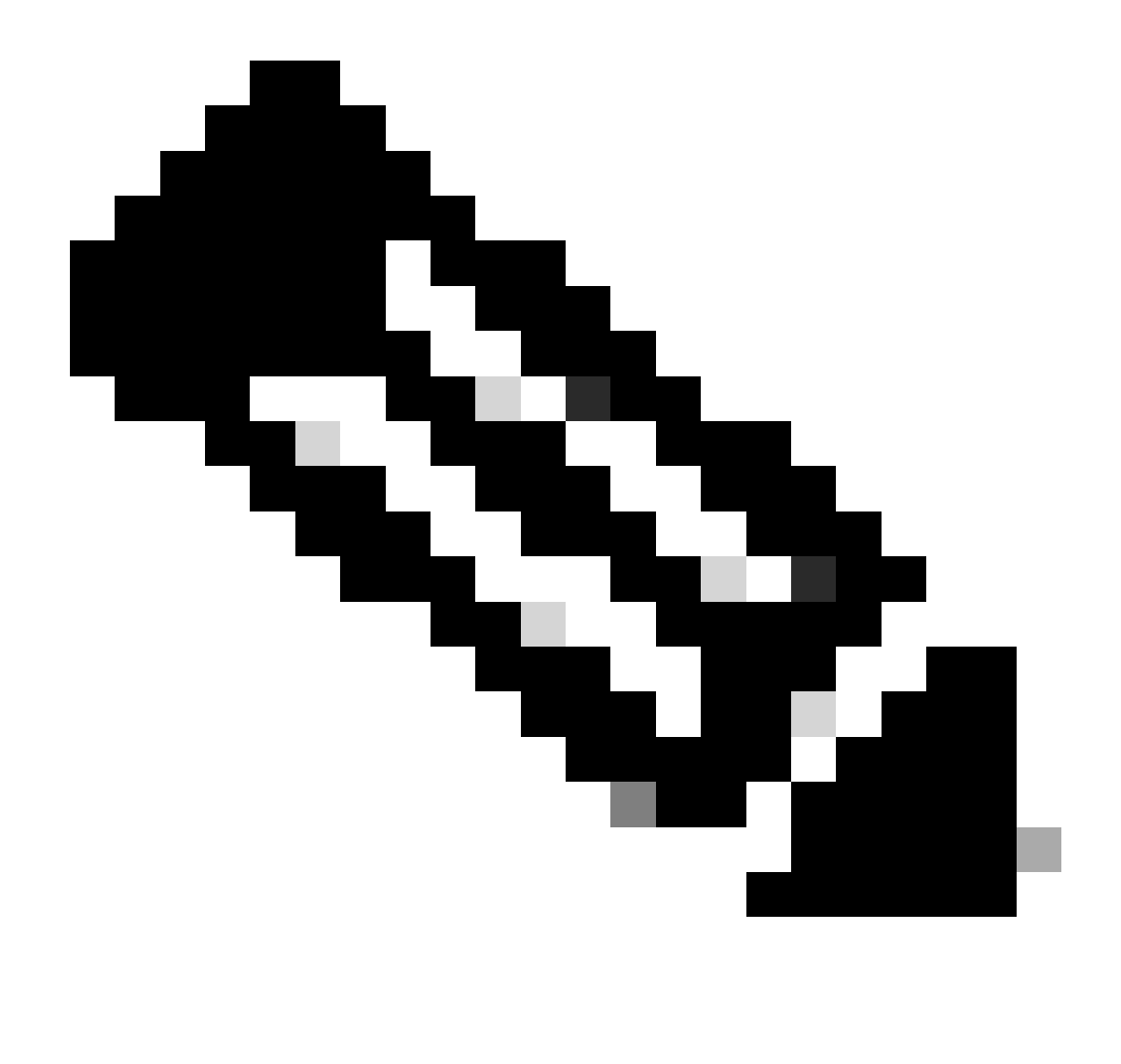

Nota: Cisco Technical Assistance Center (TAC) no proporciona asistencia técnica a Microsoft Windows Server. Si experimenta problemas con la configuración de Microsoft Windows Server, póngase en contacto con el soporte técnico de Microsoft para obtener asistencia técnica.

## Configurar

Política de roles de administrador

1. Haga clic en el menú Inicio de Windows y busque NPS. A continuación, seleccione Network Policy Server:

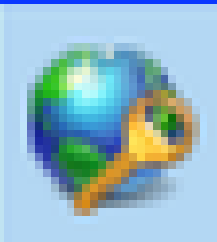

# Network Policy Server

Desktop app

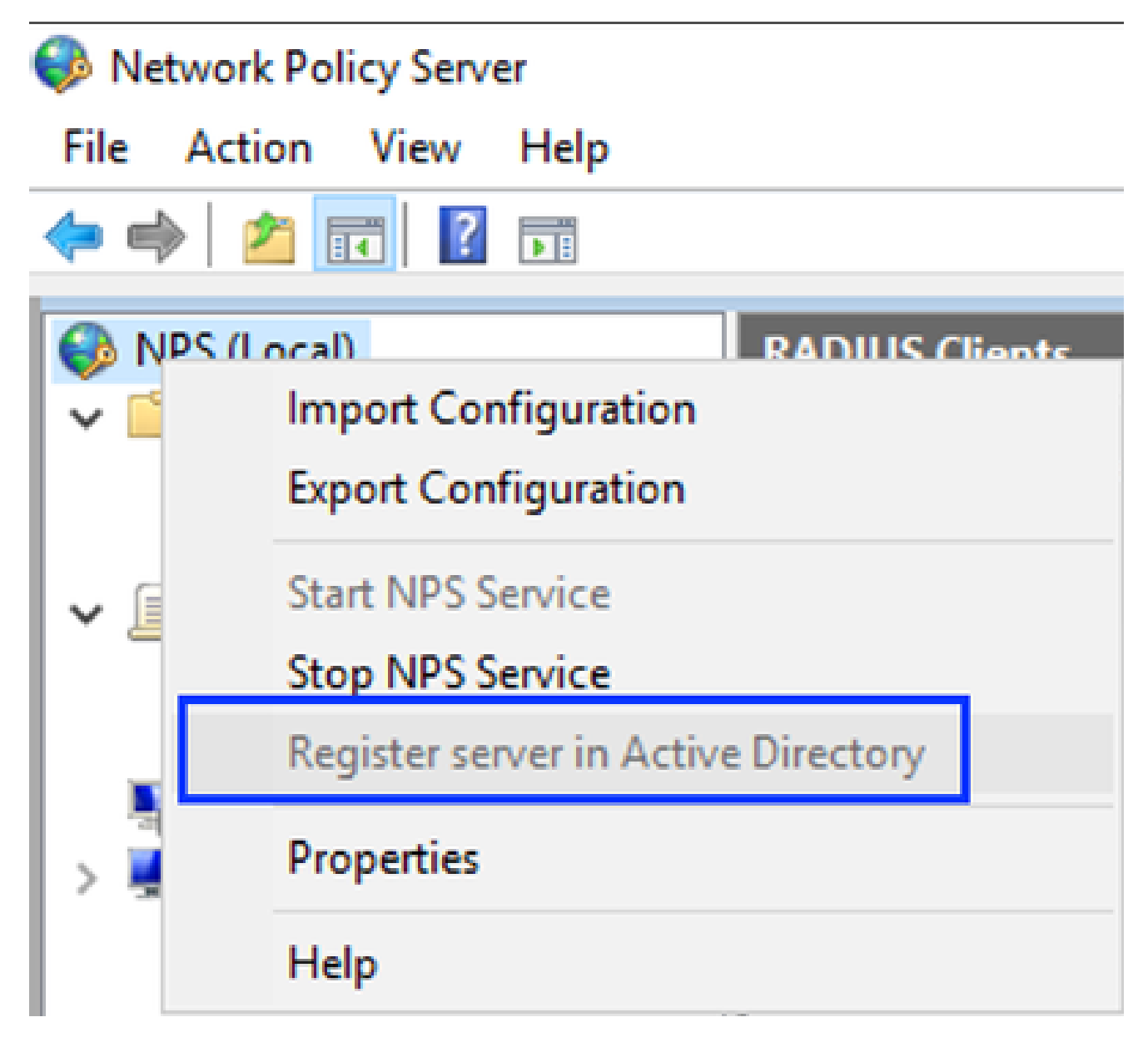

Servicio de directivas de red de Windows

- 3. Haga clic en Aceptar dos veces.
- 4. Expanda RADIUS Clients and Servers, haga clic con el botón derecho en RADIUS Clients y seleccione New:

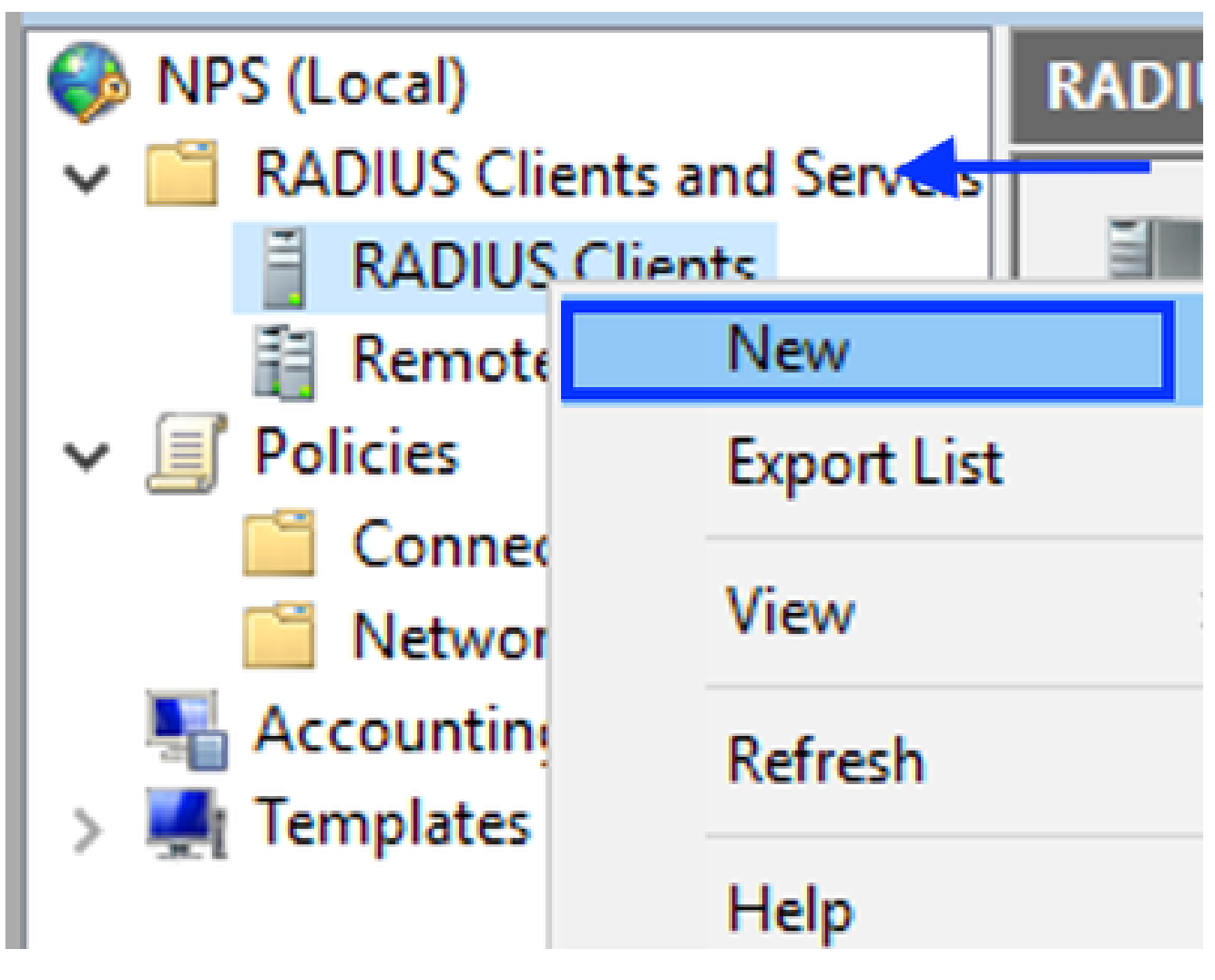

```
Agregar cliente RADIUS
```

5. Introduzca el nombre descriptivo, la dirección IP de administración del Cisco DNA Center y un secreto compartido (se puede utilizar más adelante):

| IAC Properties                                                                                                    | Х |
|----------------------------------------------------------------------------------------------------|---|
| ettings Advanced                                                                                                    |   |
| Enable this RADIUS client                                                                                                    |   |
| Select an existing template:                                                                                                    |   |
| $\sim$                                                                                                    |   |
| Name and Address                                                                                                    |   |
| Friendly name:                                                                                                    |   |
| DNAC                                                                                                    |   |
| Address (IP or DNS):                                                                                                    |   |
| 10.88.244.160 Verify                                                                                                    |   |
| Channel Count                                                                                                    |   |
| Select an existing Shared Secrets template:                                                                                                    |   |
| None                                                                                                    |   |
| To manually type a shared secret, click Manual. To automatically generate a shared secret, click Generate. You must configure the RADIUS client with the same shared secret entered here. Shared secrets are case-sensitive. |   |
| Shared secret:                                                                                                    |   |
| •••••                                                                                                    |   |
| Confirm shared secret:                                                                                                    |   |
| •••••                                                                                                    |   |
| OK Cancel Apply                                                                                                    |   |

Configuración del cliente Radius

- 6. Haga clic en Aceptar para guardarlo.
- 7. Expanda Directivas, haga clic con el botón derecho en Directivas de red y seleccione Nuevo:

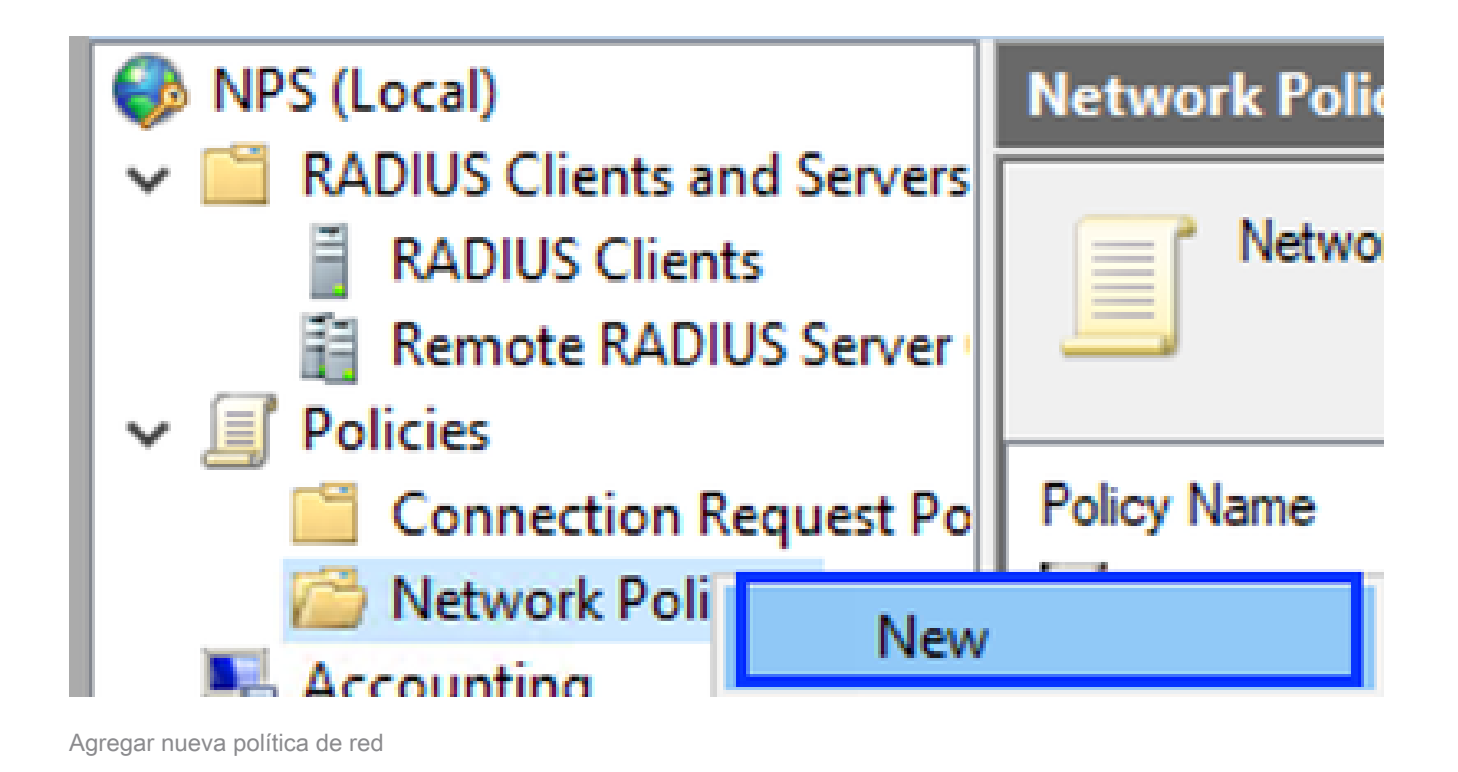

8. Introduzca un nombre de directiva para la regla y haga clic en Next:

### New Network Policy

|                                                                     | Specify Network Policy Name and Connection Type                                                                                                    |
|---------------------------------------------------------------------|----------------------------------------------------------------------------------------------------|
|                                                                     | You can specify a name for your network policy and the type of connections to which the policy is applied.                                                                                                    |
| Policy name                                                         | c                                                                                                    |
| DNAC-Admin-                                                         | Policy                                                                                                    |
| Network conne<br>Select the type<br>type or Vendor<br>select Unspec | ection method<br>e of network access server that sends the connection request to NPS. You can select either the network access server<br>r specific, but neither is required. If your network access server is an 802.1X authenticating switch or wireless access point,<br>fied. |
| Type of net                                                         | work access server:                                                                                                    |
| Unspecifie                                                          | ed 🗸                                                                                                    |
| O Vendor spe                                                        | ¢                                                                                                    |
|                                                                     |                                                                                                    |
|                                                                     |                                                                                                    |
|                                                                     |                                                                                                    |
|                                                                     |                                                                                                    |
|                                                                     |                                                                                                    |
|                                                                     | Previous Next Finish Cancel                                                                                                    |

```
Nombre de política
```

- 9. Para permitir un grupo de dominio específico, agregue estas dos condiciones y haga clic en Next:
  - Grupo de usuarios: agregue el grupo de dominio que puede tener un rol de administrador en el centro de DNA de Cisco (en este ejemplo, se utiliza el grupo Sup\_Ad\_NPS).
  - ClientIPv4Address Agregue su dirección IP de administración de Cisco DNA Center.

| New Network F                        | Pelicy                                          |                                                         |                        |                            |                      | ×                 |
|--------------------------------------|-------------------------------------------------|---------------------------------------------------------|------------------------|----------------------------|----------------------|-------------------|
|                                      | Specify C<br>Specify the con<br>of one conditio | onditions<br>ditions that determine v<br>n is required. | whether this network p | solicy is evaluated        | I for a connection r | equest. A minimum |
| Conditions:                          |                                                 |                                                         |                        |                            |                      |                   |
| Condition<br>Condition<br>Client IPV | ips<br>4 Address                                | Value<br>DNAWEST\Sup_Ad_N<br>10.88.244.160              | PS                     |                            |                      |                   |
| Condition descr<br>The Client IP A   | iption:<br>ádress condition r                   | specifies the IP address of                             | the RADIUS client tha  | t forwarded the cor<br>Add | Edt                  | Remove            |
|                                      |                                                 |                                                         | Previou                | s Next                     | Finish               | Cancel            |

Condiciones de política

10. Seleccione Access Grant y haga clic en Next:

| ł | New Network                                                                                                    | Policy ×                                                                                                    |
|---|----------------------------------------------------------------------------------------------------|----------------------------------------------------------------------------------------------------|
|   |                                                                                                    | Specify Access Permission<br>Configure whether you want to grant network access or deny network access if the connection request matches this<br>policy.                                                                                                    |
|   | <ul> <li>Access grad<br/>Grant access</li> <li>Access der<br/>Deny access</li> <li>Access is d<br/>Grant or der</li> </ul> | nted<br>ss if client connection attempts match the conditions of this policy.<br>nied<br>ss if client connection attempts match the conditions of this policy.<br>Intermined by User Dial-in properties (which override NPS policy)<br>my access according to user dial-in properties if client connection attempts match the conditions of this policy. |
|   |                                                                                                    | Previous Next Finish Cancel                                                                                                    |

Acceso de uso concedido

11. Seleccione únicamente Autenticación sin cifrar (PAP, SPAP):

|  | Configure Authentication Methods                                                                                                    |
|--|----------------------------------------------------------------------------------------------------|
|  | Configure one or more authentication methods required for the connection request to match this policy. For EAP authentication, you must configure an EAP type. |
|  |                                                                                                    |

| EAP types are negotiated between NPS and the client in the order in w | hich they are listed.       |
|-----------------------------------------------------------------------|-----------------------------|
| EAP Types:                                                            |                             |
|                                                                       | Move Up                     |
|                                                                       | Move Down                   |
|                                                                       |                             |
|                                                                       |                             |
|                                                                       |                             |
| Add Edt Remove                                                        |                             |
| Less secure authentication methods:                                   |                             |
| Mcrosoft Encrypted Authentication version 2 (MS-CHAP-v2)              |                             |
| User can change password after it has expired                         |                             |
| User can change password after it has extrined                        |                             |
| Encrypted authentication (CHAP)                                       |                             |
| Unencrypted authentication (PAP, SPAP)                                |                             |
| Alow clients to connect without negotiating an authentication meth    | vod.                        |
|                                                                       |                             |
|                                                                       |                             |
|                                                                       |                             |
|                                                                       | Previous Next Finish Cancel |
|                                                                       |                             |

Seleccionar autenticación no cifrada

12. Seleccione Next, ya que se utilizan los valores predeterminados:

| 10  |     |   |      |     |
|-----|-----|---|------|-----|
|     |     |   | 10   | 1.4 |
| - 1 |     |   |      | 1   |
|     |     |   |      |     |
|     | 100 |   | 1.00 |     |
|     | -   | - |      |     |

### **Configure Constraints**

Constraints are additional parameters of the network policy that are required to match the connection request. If a constraint is not matched by the connection request, NPS automatically rejects the request. Constraints are optional; if you do not want to configure constraints, click Next.

Configure the constraints for this network policy. If all constraints are not matched by the connection request, network access is denied.

| onstraints:               |                                                                                           |
|---------------------------|-------------------------------------------------------------------------------------------|
| Constraints               | Specify the maximum time in minutes that the server can remain idle before the connection |
| 😼 Ide Timeout             | is disconnected                                                                           |
| 🐝 Session Timeout         | Disconnect after the maximum idle time                                                    |
| Called Station ID         |                                                                                           |
| Day and time restrictions |                                                                                           |
| NAS Port Type             |                                                                                           |
|                           |                                                                                           |
|                           |                                                                                           |
|                           |                                                                                           |
|                           |                                                                                           |
|                           |                                                                                           |
|                           |                                                                                           |
|                           |                                                                                           |
|                           |                                                                                           |
|                           |                                                                                           |
|                           | Previous Next Drink Cancel                                                                |
|                           | FIGHUS HOL FITST CALCE                                                                    |

Ventana Configurar Restricción

### 13. Eliminar atributos estándar:

| New Network Policy                                                                                                    |                                                                                                    | $\times$ |
|----------------------------------------------------------------------------------------------------|----------------------------------------------------------------------------------------------------|----------|
| NPS applies settings<br>matched.                                                                                                    | <b>ttings</b><br>to the connection request if all of the network policy conditions and constraints for the polic                                                                                                    | cy arı   |
| Configure the settings for this network p<br>If conditions and constraints match the<br>Settings:                                                                                   | olicy.<br>connection request and the policy grants access, settings are applied.                                                                                                    |          |
| Standard      Standard      Vendor Specific      Routing and Remote     Access      Multink and     Bandwidth Allocation     Protocol (BAP)      Protocol (BAP)      Protocol (BAP) | To send additional attributes to RADIUS clients, select a RADIUS standard attribute, and then click Edit. If you do not configure an attribute, it is not sent to RADIUS clients. See your RADIUS client documentation for required attributes.           Attributes:           Name         Value |          |
| A Encryption                                                                                                    | Add Edt Remove                                                                                                    |          |
|                                                                                                    | Previous Next Finish Cancel                                                                                                    | ]        |

Definir atributos para utilizar

14. En RADIUS Attributes (Atributos RADIUS), seleccione Vendor Specific (Específicos del proveedor), luego haga clic en Add, seleccione Cisco como proveedor y haga clic en Add:

| Add Vendor Specific Attribute      |                                                                                                    |           |  |
|------------------------------------|----------------------------------------------------------------------------------------------------|-----------|--|
| To add an attrib<br>To add a Vendo | oute to the settings, select the attribute, and then click Add.<br>or Specific attribute that is not listed, select Custom, and then click Add. |           |  |
| Vendor:                            |                                                                                                    |           |  |
| Cisco                              | $\sim$                                                                                                    |           |  |
| Attributes:                        |                                                                                                    |           |  |
| Name                               | Vendor                                                                                                    | $\square$ |  |
| Cisco-AV-Pair                      | r Cisco                                                                                                    |           |  |
| Description:<br>Specifies the C    | isco AV Pair VSA.<br>Add Close                                                                                                    |           |  |

15. Haga clic en Agregar, escriba Role=SUPER-ADMIN-ROLE y haga clic en Aceptar dos veces:

Agregar par AV de Cisco

New Network Policy

|                                     | Configure Se                                         | ttings                          |             |                                                                      |
|-------------------------------------|------------------------------------------------------|---------------------------------|-------------|----------------------------------------------------------------------|
|                                     | NPS applies settings<br>matched.                     | to the connection re            | quest if al | II of the network policy conditions and constraints for the policy a |
| Configure the s<br>If conditions an | ettings for this network<br>id constraints match the | policy.<br>connection request a | nd the pol  | licy grants access, settings are applied.                            |
| Settings:                           |                                                      |                                 |             |                                                                      |
| HADIUSAL                            | Indutes                                              | To send additional              | attributes  | to RADIUS clients, select a Vendor Specific attribute, and           |
| Standar                             | 0                                                    | your RADIUS client              | t documen   | ntation for required attributes.                                     |
| Z Vendor                            | specific                                             |                                 |             |                                                                      |
| Access                              | dHemote                                              |                                 |             |                                                                      |
| 🔏 Multiink                          | and                                                  | Attributes:                     |             |                                                                      |
| Bandwic<br>Protocol                 | dth Allocation<br>LIBAP1                             | Name                            | Vendor      | Value                                                                |
| T IP Film                           |                                                      | Cisco-AV-Pair                   | Cisco       | Role=SUPER-ADMIN-ROLE                                                |
| A French                            | -                                                    |                                 |             |                                                                      |
| ID Casta                            |                                                      |                                 |             |                                                                      |
| M In Sola                           | iga                                                  |                                 |             |                                                                      |
|                                     |                                                      |                                 |             |                                                                      |
|                                     |                                                      |                                 |             |                                                                      |
|                                     |                                                      | Add                             | Edt.        | Remove                                                               |
|                                     |                                                      | 1                               |             |                                                                      |
|                                     |                                                      |                                 |             |                                                                      |
|                                     |                                                      |                                 |             | Previous Next Finish Cancel                                          |
|                                     |                                                      |                                 |             |                                                                      |

Atributo de par AV de Cisco agregado

- 16. Seleccione Cerrar y, a continuación, Siguiente.
- 17. Revise la configuración de directiva y seleccione Finalizar para guardarla.

### **Completing New Network Policy**

You have successfully created the following network policy:

### DNAC-Admin-Policy

| Policy conditions:                       |                                           |
|------------------------------------------|-------------------------------------------|
| Condition Va                             | Le la la la la la la la la la la la la la |
| User Groups Df<br>Client IPv4 Address 10 | IAWEST\Sup_Ad_NPS<br>.88.244.160          |
| Policy settings:                         |                                           |
| Condition                                | Value                                     |
| Authentication Method                    | Encryption authentication (CHAP)          |
| Access Permission                        | Grant Access                              |
| Ignore User Dial-In Prop                 | eties False                               |
| Cisco-AV-Pair                            | Role=SUPER-ADMIN-ROLE                     |

| To close this wizard, click Finish. |          |      |        |        |  |
|-------------------------------------|----------|------|--------|--------|--|
|                                     | Previous | Next | Finish | Cancel |  |
| Resumen de políticas                |          |      |        |        |  |

### Política de funciones de observador.

- 1. Haga clic en el menú Inicio de Windows y busque NPS. A continuación, seleccione Servidor de directivas de red.
- 2. En el panel de navegación del lado izquierdo, haga clic con el botón derecho en la opción NPS (Local) y seleccione Registrar servidor en Active Directory.
- 3. Haga clic en Aceptar dos veces.
- 4. Expanda RADIUS Clients and Servers, haga clic con el botón derecho en RADIUS Clients y seleccione New.
- 5. Introduzca un nombre descriptivo, la dirección IP de administración del Cisco DNA Center y un secreto compartido (se puede utilizar más adelante).
- 6. Haga clic en Aceptar para guardarlo.

Х

- 7. Expanda Directivas, haga clic con el botón derecho en Directivas de red y seleccione Nuevo.
- 8. Introduzca un nombre de directiva para la regla y haga clic en Siguiente.
- 9. Para permitir un grupo de dominio específico, debe agregar estas dos condiciones y seleccionar Next.
  - Grupo de usuarios: agregue su grupo de dominio para asignar un rol de observador en el centro de DNA de Cisco (en este ejemplo, se utiliza el grupo Observer\_NPS).
  - ClientIPv4Address Agregue su dirección IP de administración de Cisco DNA Center.
- 10. Seleccione Acceso concedido y, a continuación, Siguiente.
- 11. Seleccione únicamente Autenticación sin cifrar (PAP, SPAP).
- 12. Seleccione Next, ya que se utilizan los valores predeterminados.
- 13. Elimine los atributos estándar.
- 14. En RADIUS Attributes (Atributos RADIUS), seleccione Vendor Specific, luego haga clic en Add (Agregar), seleccione Cisco como proveedor y haga clic en Add.
- 15. Seleccione Add, write ROLE=OBSERVER-ROLE y OK dos veces.
- 16. Seleccione Cerrar y, a continuación, Siguiente.
- 17. Revise la configuración de directiva y seleccione Finalizar para guardarla.

### Habilitar autenticación externa

1. Abra la interfaz gráfica de usuario (GUI) de Cisco DNA Center en un navegador web e inicie sesión con una cuenta con privilegios de administrador:

|         | cisco                  |  |
|---------|------------------------|--|
|         | Cisco DNA Center       |  |
|         | The bridge to possible |  |
| 1       | Username               |  |
|         | Password               |  |
| Red and | Log In                 |  |
|         |                        |  |

Página de inicio de sesión de Cisco DNA Center

2. Navegue hasta Menú > Sistema > Configuración > Servidores de autenticación y políticas y seleccione Agregar > AAA:

## Authentication and Policy Servers

Use this form to specify the servers that authenticate Cisco DNA Center users. Cisco Identity Services Engine (ISE) servers can also supply policy and user information.

| Ð | Add A | 1 Export |               |
|---|-------|----------|---------------|
|   | AAA   | 1        | Protocol      |
|   | ISE   | 4.189    | RADIUS_TACACS |

Agregar Windows Server

-----

3. Escriba la dirección IP de Windows Server y la clave secreta compartida utilizada en los pasos anteriores y haga clic en Guardar:

## Add AAA server

Server IP Address\*

10.88.244.148

Shared Secret\*

SHOW

 $\times$ 

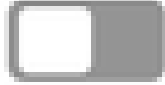

-----

Advanced Settings

Cancel

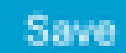

Valores de Windows Server

## 4. Valide que su estado de Windows Server es Activo:

| 10.88.244.148 | RADIUS | AAA | ACTIVE | ••• |
|---------------|--------|-----|--------|-----|
|               |        |     |        |     |

Resumen de Windows Server

5. Navegue hasta Menú > Sistema > Usuarios y roles > Autenticación externa y seleccione su servidor AAA:

# AAA Server(s)

# Primary AAA Server

**IP** Address

10.88.244.148

Shared Secret

\*\*\*\*\*\*\*\*

Info

## View Advanced Settings

Update

Windows Server como servidor AAA

6. Escriba Cisco-AVPair como el atributo AAA y haga clic en Update:

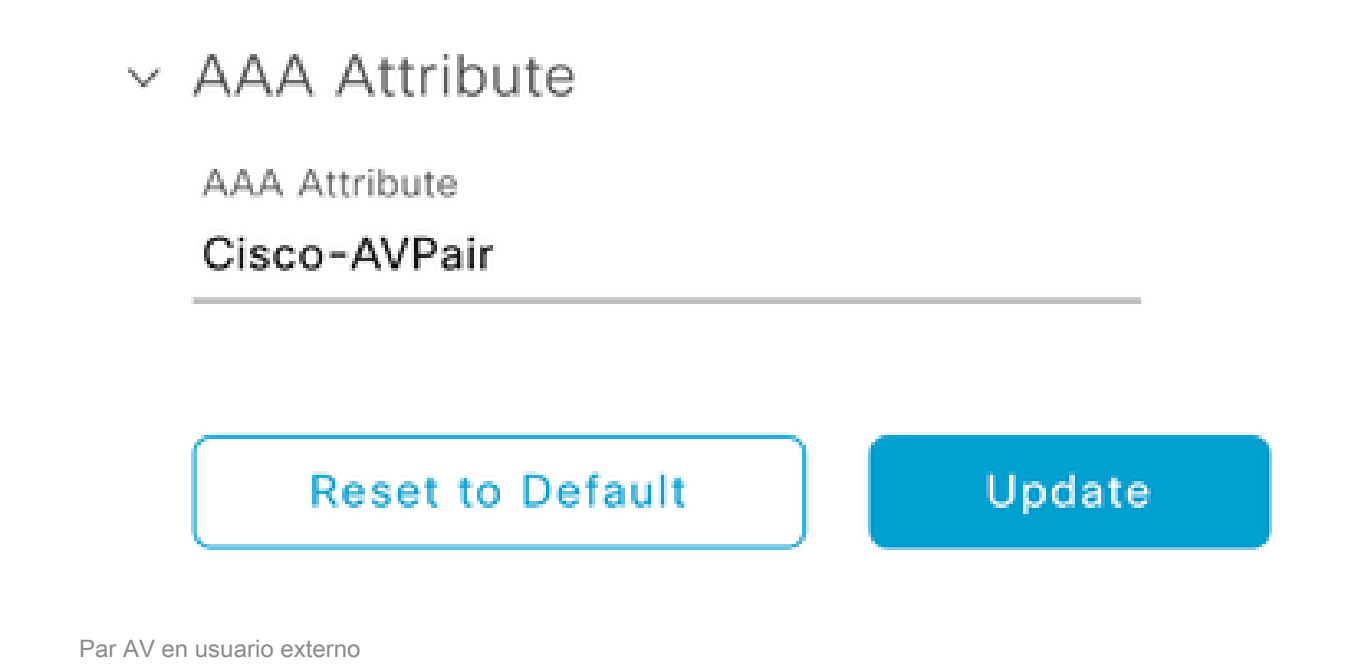

7. Haga clic en la casilla de verificación Enable External User para habilitar la autenticación externa:

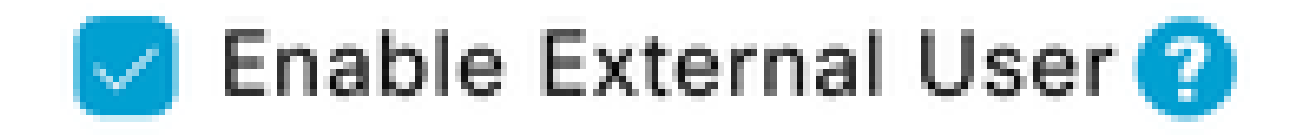

## Verificación

Puede abrir la interfaz gráfica de usuario (GUI) de Cisco DNA Center en un navegador web e iniciar sesión con un usuario externo configurado en Windows Server para validar que puede iniciar sesión correctamente mediante la autenticación externa.

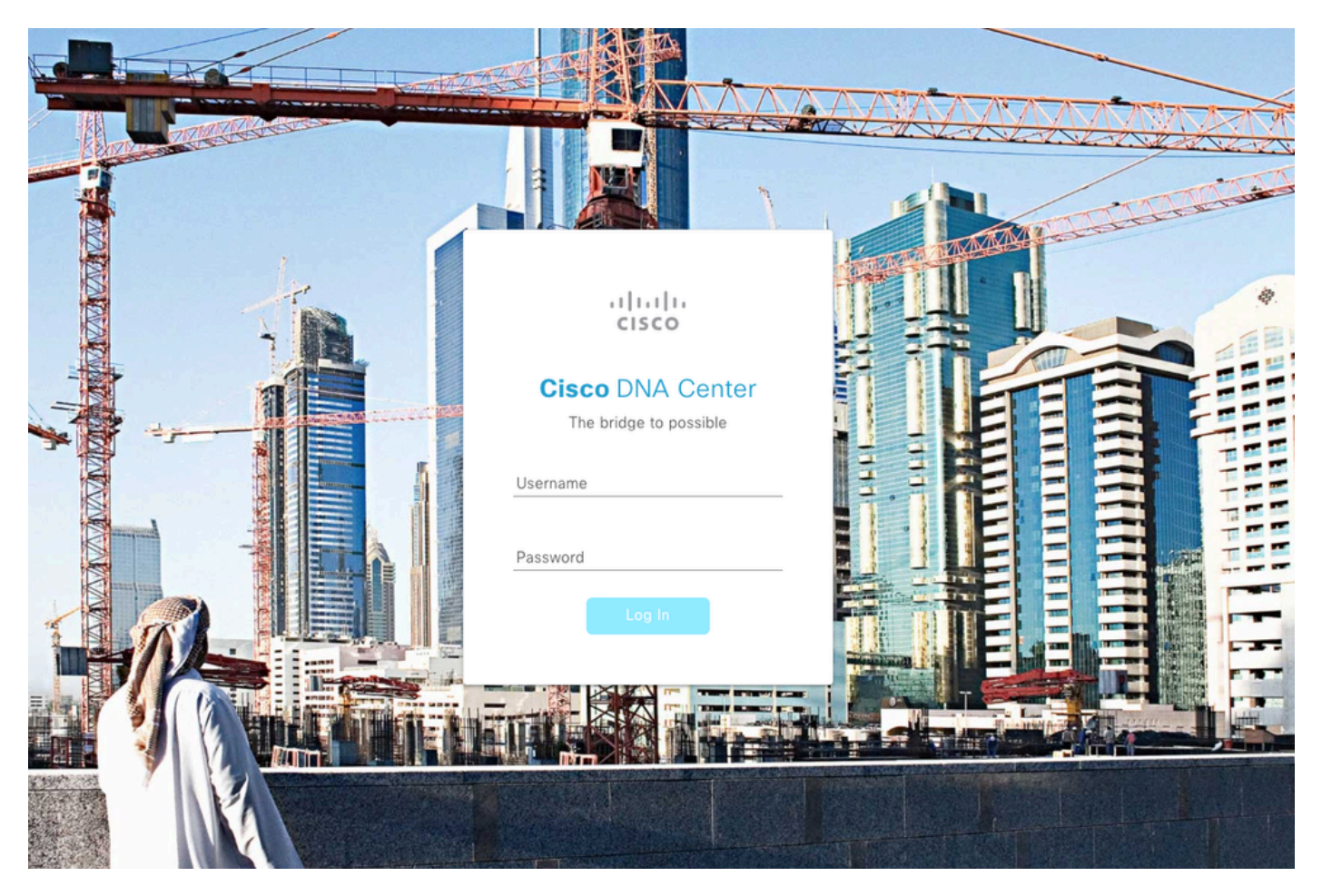

Página de inicio de sesión de Cisco DNA Center

### Acerca de esta traducción

Cisco ha traducido este documento combinando la traducción automática y los recursos humanos a fin de ofrecer a nuestros usuarios en todo el mundo contenido en su propio idioma.

Tenga en cuenta que incluso la mejor traducción automática podría no ser tan precisa como la proporcionada por un traductor profesional.

Cisco Systems, Inc. no asume ninguna responsabilidad por la precisión de estas traducciones y recomienda remitirse siempre al documento original escrito en inglés (insertar vínculo URL).